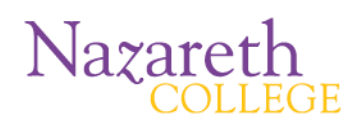

Google Docs is a collection of web-based productivity tools and file storage that run in a web browser. Google stores all of the files and content centrally and keeps a record of the different versions of a file. With Google Docs, sharing content is as simple as granting someone access.

#### Getting Started: Setting up an account

1. Sign up for a free account. Go to <u>www.google.com</u> and click Sign In.

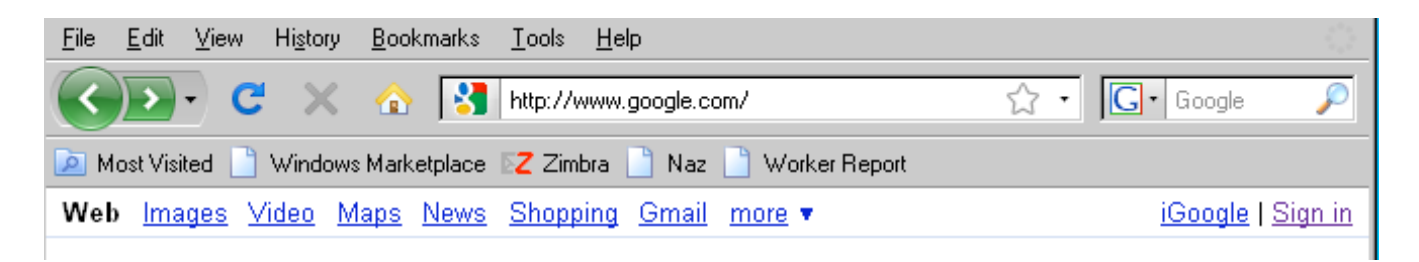

2. Click Create an account now, and fill in the appropriate information.

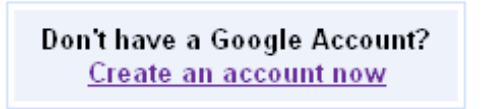

3. Once you have you account sign in to your Google Account.

| Sign in with your<br>Google Account |
|-------------------------------------|
| Email:                              |
| Password:                           |
| ☑ Remember me on this<br>computer.  |
| Sign in                             |
| Leannot access my account           |

## Selecting Google Docs from the Google Programs List

1. Once logged in, your username will appear in the Google menu bar, and you have access to all of Google's features.

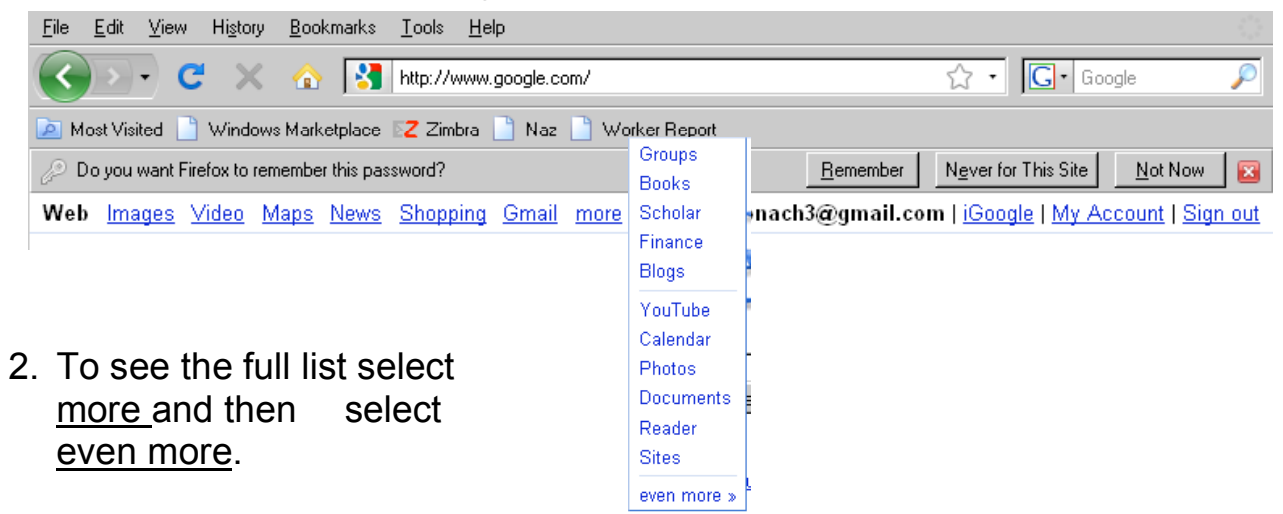

3. Click on Docs in the right hand column

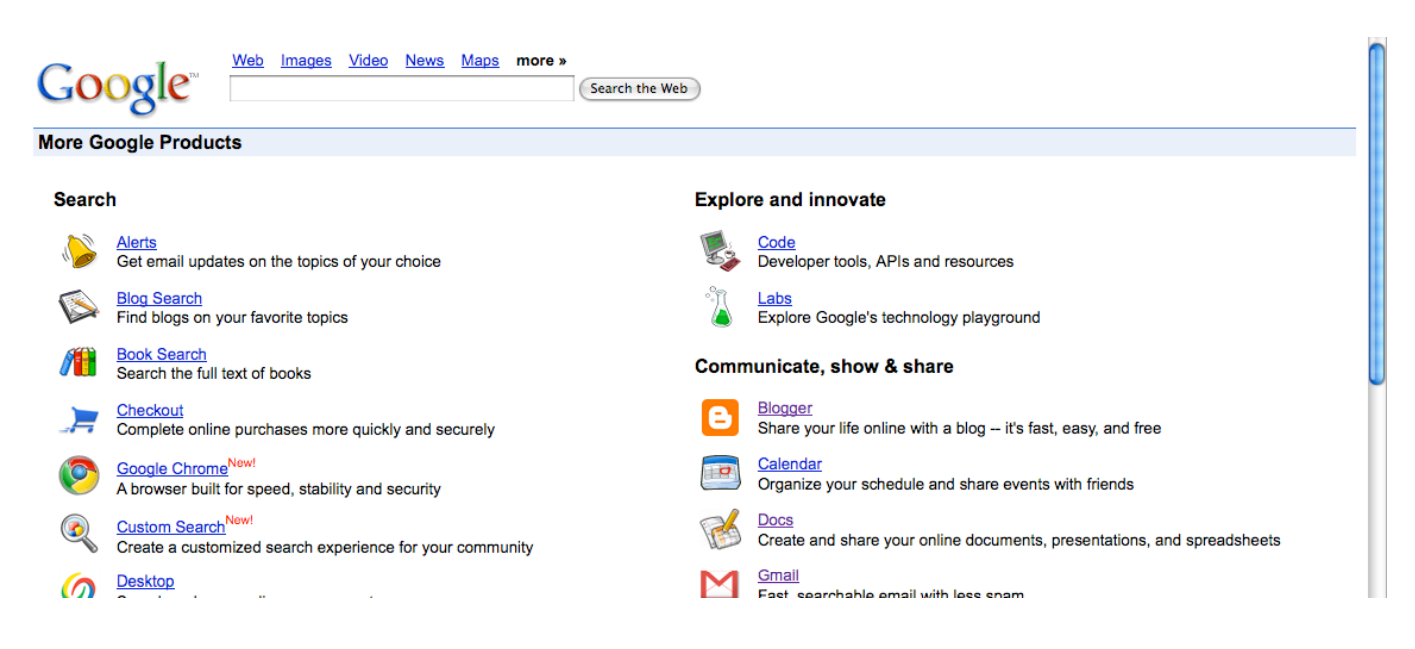

# **Using Google Docs**

There are four basic kinds of applications: Document (word processing), Presentation, Spreadsheet and Forms. You can also create folders for your projects and access forms from which you can construct your projects.

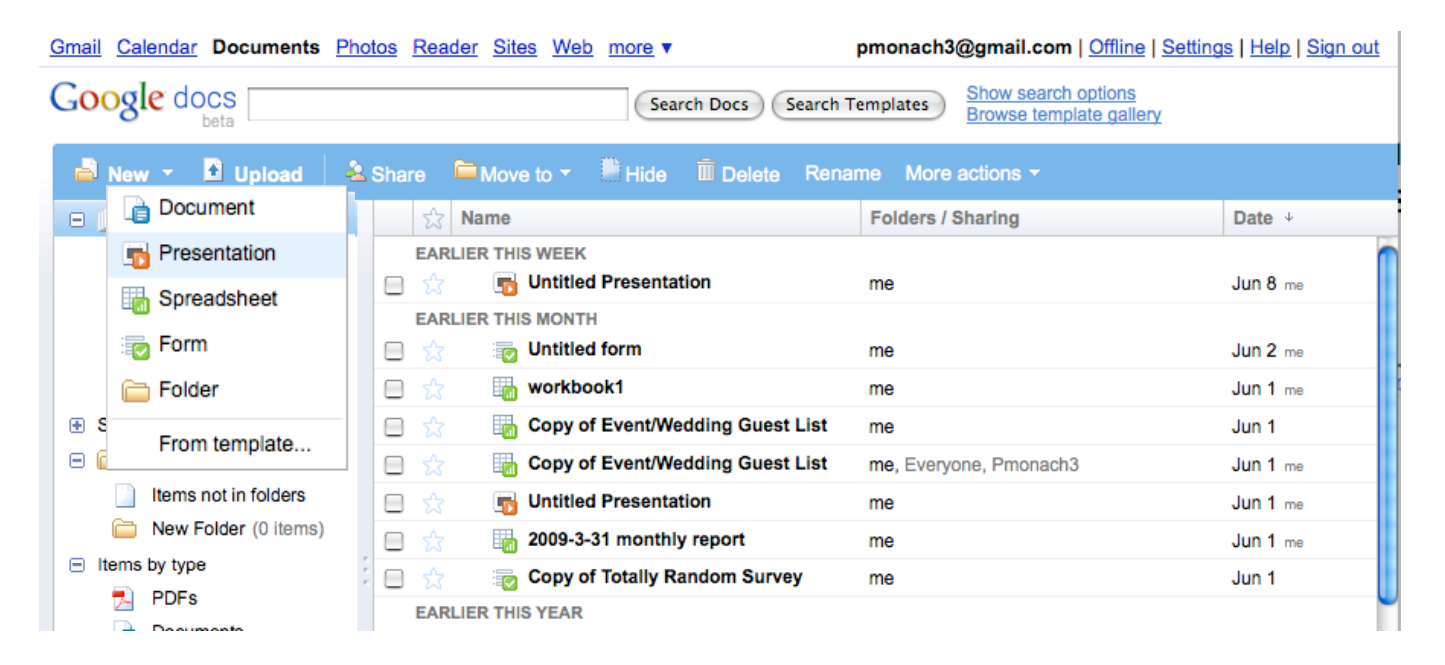

## 1. Documents

• Opening a new document gives you a menu and tool bar similar to any word processing program. You can both import and export multiple formats.

| G    | pmonach3@gmail.com   Docs Home   Help   Sign out |     |       |             |         |     |         |        |        |   |   |          |            |     |      |         |   |           |                |     |   |      |     |             |   |
|------|--------------------------------------------------|-----|-------|-------------|---------|-----|---------|--------|--------|---|---|----------|------------|-----|------|---------|---|-----------|----------------|-----|---|------|-----|-------------|---|
| Un   | title                                            | ed  | edite | d on 6/11/0 | 9 12:33 | PMt | by Pmon | achino |        |   |   |          |            |     |      |         |   |           | Shar           | 9 🔻 |   | Save |     | Save & Clos | е |
| File | E                                                | dit | View  | Insert      | Form    | nat | Table   | Tools  | Help   |   |   |          |            |     |      |         |   |           |                |     |   |      |     |             |   |
|      | ē                                                | 5   | 2     | Styles      | -       | Ver | dana    | •      | 10pt 👻 | В | I | <u>u</u> | <u>A</u> • | ⊿ • | Link | 12<br>3 | ≣ | <u>+=</u> | <del>≥</del> ≣ | ≣   | ≣ | ≣    | ABC |             |   |
|      |                                                  |     |       |             |         |     |         |        |        |   |   |          |            |     |      |         |   |           |                |     |   |      |     |             | ſ |

• You can copy text into a document from another source, edit, save, print, and you have several choices for exporting the document.

| G    | Google docs |           |           |            |          |       |           |     |   | pmo | nach       | 3@g | ımail. | com     | <u>D</u> | ocs H      | ome   | <u>Help</u>   Sign | out |      |     |             |    |
|------|-------------|-----------|-----------|------------|----------|-------|-----------|-----|---|-----|------------|-----|--------|---------|----------|------------|-------|--------------------|-----|------|-----|-------------|----|
| Un   | titled      | edited    | on 6/11/0 | 9 12:33 PM | by Pmona | chino |           |     |   |     |            |     |        |         |          |            | Share | •                  |     | Save |     | Save & Clos | se |
| File | Edit        | View      | Insert    | Format     | Table    | Tools | Help      |     |   |     |            |     |        |         |          |            |       |                    |     |      |     |             |    |
|      | New         |           |           |            | ►        | ▼ 10  | ot 🔻 E    | ; I | Ι | Ū   | <u>A</u> - | ⊿ • | Link   | 12<br>3 | Ξ        | <b>€</b> ≣ | •≣[   | ≣                  | ≣   | া    | ABC |             |    |
| H    | Save        |           |           |            | πS       |       |           |     |   |     |            |     |        |         |          |            |       |                    |     |      |     |             | ſ  |
| -    | Save as r   | new copy  | /         |            |          |       |           |     |   |     |            |     |        |         |          |            |       |                    |     |      |     |             |    |
|      | Rename.     |           |           |            |          |       |           |     |   |     |            |     |        |         |          |            |       |                    |     |      |     |             |    |
|      | Revision    | history   |           |            |          |       |           |     |   |     |            |     |        |         |          |            |       |                    |     |      |     |             |    |
|      | Delete      |           |           |            |          |       |           |     |   |     |            |     |        |         |          |            |       |                    |     |      |     |             |    |
|      | Download    | d file as |           |            | ►        | нтм   | L (zipped | )   |   |     |            |     |        |         |          |            |       |                    |     |      |     |             |    |
|      | Print setti | ings      |           |            |          | Oper  | Office    |     |   |     |            |     |        |         |          |            |       |                    |     |      |     |             |    |
|      | Print prev  | /iew      |           |            |          | PDF   |           |     |   |     |            |     |        |         |          |            |       |                    |     |      |     |             |    |
| ē    | Print       |           |           |            | μP       | RTF   |           |     |   |     |            |     |        |         |          |            |       |                    |     |      |     |             |    |
|      | Print as v  | vebpage.  |           |            |          | Text  |           |     |   |     |            |     |        |         |          |            |       |                    |     |      |     |             |    |
|      | view as v   | vebpage   |           |            |          | Word  |           |     |   |     |            |     |        |         |          |            |       |                    |     |      |     |             |    |

• You can share your documents with others. You determine whether the documents will be read only or if others can edit. There are several ways in which the documents can be shared.

| Google    | pmonach3@gmail.com   Docs Home   Help   Sign out                            |        |        |        |       |        |   |   |   |            |       |             |    |   |                               |
|-----------|-----------------------------------------------------------------------------|--------|--------|--------|-------|--------|---|---|---|------------|-------|-------------|----|---|-------------------------------|
| Untitled  | Intitled edited on 6/11/09 12:33 PM by Pmonachino Share - Save Save & Close |        |        |        |       |        |   |   |   |            |       |             |    |   |                               |
| File Edit | View                                                                        | Insert | Format | Table  | Tools | Help   |   |   |   |            |       |             |    | 1 | Share with others             |
| 🔒 🖨 🗠     | 2                                                                           | Styles | ▼ Ve   | erdana | *     | 10pt 🔻 | В | I | Ū | <u>A</u> • | . ◄ 🖉 | <u>Link</u> | 12 | Ξ |                               |
|           |                                                                             |        |        |        |       |        |   |   |   |            |       |             |    | 1 | Email as attachment           |
|           |                                                                             |        |        |        |       |        |   |   |   |            |       |             |    |   | Send message to collaborators |
|           |                                                                             |        |        |        |       |        |   |   |   |            |       |             |    |   | Publish as web page           |
|           |                                                                             |        |        |        |       |        |   |   |   |            |       |             |    |   | View as web page (Preview)    |

• If you are sharing documents in a collaborative environment, all users are accessing the same document, not copies. You can track all modifications to a document by looking Revision History.

| pmonach3@gmail.com   Docs Home   Help   Sign out |                                          |                           |  |  |  |  |  |
|--------------------------------------------------|------------------------------------------|---------------------------|--|--|--|--|--|
| Satisfying Breakfast edited on 3/16/0            | 9 9:30 AM by Pmonachino                  | Share - Save Save & Close |  |  |  |  |  |
| File Edit View Insert Format Table               | Tools Help                               |                           |  |  |  |  |  |
| New                                              | ▶ m ▼ 10pt ▼ B I <u>U</u> <u>A</u> ▼ Ø ▼ | Link 🗄 ☵  팬 📰 薯           |  |  |  |  |  |
| 🚽 Save                                           | tS                                       |                           |  |  |  |  |  |
| Save as new copy                                 | Green Tea                                |                           |  |  |  |  |  |
| Rename                                           | Coffee Mug                               |                           |  |  |  |  |  |
| Revision history                                 |                                          |                           |  |  |  |  |  |
| Delete                                           |                                          |                           |  |  |  |  |  |

• This will make it possible to view every version of the document going back to the original version.

| Google docs       |                     | pmonach3@gmail.com   Docs Home   Help   Sign out                    |  |  |  |  |  |  |  |
|-------------------|---------------------|---------------------------------------------------------------------|--|--|--|--|--|--|--|
| Satisfying Brea   | atisfying Breakfast |                                                                     |  |  |  |  |  |  |  |
| « Back to editing |                     | Compare Checked                                                     |  |  |  |  |  |  |  |
| Revision          | Last Edited         | Changes                                                             |  |  |  |  |  |  |  |
| Revision 1        | 2 months ago by Me  | Satisfying Breakfasts Al Green Green Tea Traffic Coffee Mug Muddy V |  |  |  |  |  |  |  |
| Revision 0        | 2 months ago by Me  | no text added                                                       |  |  |  |  |  |  |  |
| « Back to editing |                     | Compare Checked                                                     |  |  |  |  |  |  |  |

### 2. Presentations

• The presentation work area resembles PowerPoint. In fact, you can upload a Powerpoint presentation and convert it to Google Docs, and you can download a Google Docs presentation as a Powerpoint.

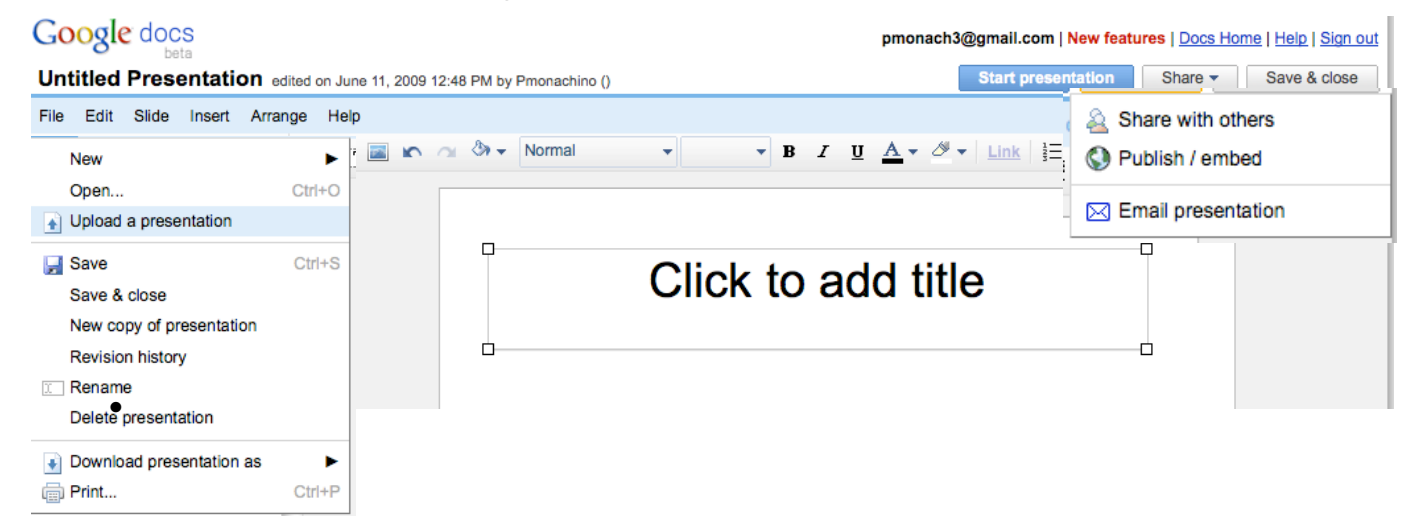

- You can share a presentation published to a website or as a collaborative document.
- 3. Spreadsheets
  - Opening Spreadsheets looks very much like opening Excel. You can import Excel spreadsheets, convert them to Google Docs, then export the document in multiple formats.

| Google docs                  |                        |           | pmon | ach3@gmail.com | New features   Doc | <u>s Home   Help   S</u> | <u>ign Out</u> |
|------------------------------|------------------------|-----------|------|----------------|--------------------|--------------------------|----------------|
| Unsaved spreadsheet          |                        |           |      |                |                    | Share -                  | Save           |
| File Edit View Format Insert | Tools Form Help        |           |      |                |                    |                          |                |
| New                          | В Ање <u>А</u> 🕶 🖽 🕶 🔛 | ▼ ≣ ▼ 🖽 🖚 | Σ -  |                |                    |                          |                |
| Import                       | С                      | D         | E    | F              | G                  | Н                        |                |
| Open Ctrl+O                  |                        |           |      |                |                    |                          | _              |
| Create a copy Ctrl+Shift+S   |                        |           |      |                |                    |                          |                |
| Rename                       |                        | 1         |      |                |                    |                          |                |
| Save & close                 | .csv Sheet Only        | -         |      |                |                    |                          |                |
| Revision history             | .html Sheet Only       |           |      |                |                    |                          |                |
| Upload new version           | .ods                   |           |      |                |                    |                          |                |
| Spreadsheet settings         | .pdf                   | n         |      |                |                    |                          |                |
| Export ►                     | .txt Sheet Only        | -         |      |                |                    |                          |                |
| Print Ctrl+P                 | .xls                   | -         |      |                |                    |                          |                |

• You can share your spreadsheet in many ways. You control whether files are read-only or if you wish to make them collaborative.

| Google docs                                                                                                    |                                                                                     | pmonach3@gmail.com   <u>New fe</u> | eatures   Docs Home   Help   Sign Out                                 |
|----------------------------------------------------------------------------------------------------|-------------------------------------------------------------------------------------|------------------------------------|-----------------------------------------------------------------------|
| Unsaved spreadsheet                                                                                                    |                                                                                     |                                    | Share - Autosaved on 10:03                                            |
| File     Edit     View     Format     Insert       Image: Second second se | Form (0) Help<br>Edit form                                                          | <b>∓</b> Σ <b>∓</b>                | <ul> <li>Invite people</li> <li>Get the link to share</li> </ul>      |
| A B<br>1<br>2                                                                                                    | Go to live form<br>Embed form<br>Show summary<br>Accepting responses<br>Delete form | E F                                | See who has access<br>Publish as a web page<br>Set notification rules |
|                                                                                                    | Send form<br>Email everyone                                                         |                                    |                                                                       |

- You can also create and manage a form from your spreadsheet, or you can first create the form, which will automatically generate its corresponding spreadsheet.
- 4. Forms
  - You can first decide to create a form that can be shared, completed and submitted electronically. A corresponding spreadsheet will automatically be generated.

| Untitled form                                                        |      |
|----------------------------------------------------------------------|------|
|                                                                      |      |
| ou can include any text or info that will help people fill this out. |      |
|                                                                      |      |
| Question Title Sample Question 1                                     | 26 🖻 |
| Help Text                                                            |      |
| Question Type Text                                                   |      |
| Their answer                                                         |      |

• You can add and format questions, select different themes, distribute the form and collect the responses all from this toolbar.

| G | pmonach3@gmail.com   Sign out |              |              |     |                 |                |      |  |
|---|-------------------------------|--------------|--------------|-----|-----------------|----------------|------|--|
|   | + Add question ~              | Theme: Plain | Email this f | orm | See responses - | More actions - | Save |  |
|   | Untitled form                 |              |              |     |                 |                |      |  |

• The responses to the submitted forms will be collected and viewed in its corresponding spreadsheet.

| GOC  | OOgle         docs         pmonach3@gmail.com   New features   Docs Home   Help   Sign Out |                                           |                                                                                               |                           |                                                             |                                                     |                       |  |  |
|------|--------------------------------------------------------------------------------------------|-------------------------------------------|-----------------------------------------------------------------------------------------------|---------------------------|-------------------------------------------------------------|-----------------------------------------------------|-----------------------|--|--|
| Copy | y of Totally Ra                                                                            | andom Survey                              |                                                                                               |                           | Sha                                                         | Autosaved o                                         |                       |  |  |
| File | File Edit View Format Insert Tools Form (0) Help                                           |                                           |                                                                                               |                           |                                                             |                                                     |                       |  |  |
|      | 🖍 🔼 💲 % 12                                                                                 | 23 🕶 10pt 🕶 🖪 A                           | bc 🛕 🔻 🖪 👻 📑                                                                                  | • 📑 • 🖽 🖚                 | Σ -                                                         |                                                     |                       |  |  |
|      | A                                                                                          | В                                         | С                                                                                             | D                         | E                                                           | F                                                   |                       |  |  |
| 1    | Timestamp                                                                                  | You wish you<br>could be an<br>expert at: | You're marooned<br>on a remote,<br>unpopulated<br>Pacific island.<br>You'd prefer to<br>have: | You have to get a tattoo: | You have to wear<br>one color for the<br>rest of your life: | How would you<br>rate the taste of<br>dill pickles: | You le<br>pur<br>dang |  |  |

#### 5. Templates

You can always select from an extensive list of templates when creating any of your Google Docs.

| Gmail Calendar Doc                                                                 | cuments Photos Reader Sites W                                    | eb more v pmonach3@gmail.com   Settings   Help   Sign out                                                                                                    |
|------------------------------------------------------------------------------------|------------------------------------------------------------------|----------------------------------------------------------------------------------------------------|
| Google docs                                                                        |                                                                  | Search Templates                                                                                                    |
| Google Docs → Tem                                                                  | plate Gallery                                                    | U                                                                                                    |
| Public Templates                                                                   | Templates I've used                                              |                                                                                                    |
| Sort by<br>Hottest<br><u>Most users</u><br><u>Highest rating</u><br>Narrow by type | Green Presentation<br>Template Design Two<br>Space finan<br>2029 | Natural Elements By Google  ***** 165 ratings Rate It Embed Report abuse Natural elements go hand in hand with "green" topics. This design combines a green painted background texture with natural fiber paper to give that "green" concept a solid, natural base to showcase the message. Use this template Preview |
| All types <u>Documents</u> <u>Spreadsheets</u> Presentations     Forms             |                                                                  | 2009 Yearly Calendar - Portrait By Vertex42.com         ★★★★★         70 ratings         Rate It       Embed         2009 yearly calendar template with notes. Designed to print in landscape format.         Use this template       Preview                                                                         |